## **Order details**

You can view the order details and update the alias and customer reference. To do so, click any of the orders to view it, the following window appears:

| T   | a few seconds ago                      | 5 =         | ve 📣 Send 😷 Reops | en + Fill Order 🗄 | Column Picker V Filter | Orderlines |            | Femove Ordentines | C <sup>a</sup> Refresh | × |
|-----|----------------------------------------|-------------|-------------------|-------------------|------------------------|------------|------------|-------------------|------------------------|---|
|     | SEA-APAC-353582                        |             | Linit Price       | Total Quantity    | Total Drice            | Quantities |            |                   |                        |   |
|     | CUSTOMER<br>SEA                        |             | Gint Price o      | Total Quantity .  | Total Price o          | quantities |            |                   |                        |   |
|     | LOCATION                               | 0 0         | USD 9             | 270               | 2,430                  | 150        | DD2<br>120 |                   |                        |   |
|     | ALIAS                                  |             |                   |                   |                        | DD1        | DD2        |                   |                        |   |
| 20  | order003 X                             |             | 2] USD 5          | 540               | 2,700                  | 320        | 220        |                   |                        |   |
|     | CUSTOMER REFERENCE                     |             |                   |                   |                        | DD1        | DD2        |                   |                        |   |
| B   |                                        |             | 2] USD 30         | 270               | 8,100                  | 120        | 150        |                   |                        |   |
| 0   | CREATED BY ID<br>@trasix.com-Nosend.no |             |                   |                   |                        |            |            |                   |                        |   |
| 0   | PROCESS STATUS<br>Draft                |             |                   |                   |                        |            |            |                   |                        |   |
| ₿   | CUSTOMER (CODE - NAME)<br>SEA - SEA    |             |                   |                   |                        |            |            |                   |                        |   |
| 2.2 | LOCATION (CODE - NAME)<br>APAC - APAC  |             |                   |                   |                        |            |            |                   |                        |   |
| Û   | TOTAL INITIAL VALUE<br>5,130.00        |             |                   |                   |                        |            |            |                   |                        |   |
|     | TOTAL CURRENT VALUE<br>13,230.00       |             |                   |                   |                        |            |            |                   |                        |   |
|     |                                        | Grand Total |                   | 1,080             | 13,230                 |            |            |                   |                        |   |

The window displays the order information such as the order reference, status, customer code, and location code, etc.

Enter the alias and customer reference, if you want, the **Save** button appears and you need to click it.

If the delivery date, the colorway, or size for any of the orderlines is not available, a notification is displayed next to the orderline as shown in the below example:

|   |                       | 0 | 0 | DD1 | DD2 |
|---|-----------------------|---|---|-----|-----|
| • | Size is not available |   | 0 | 0   | 0   |